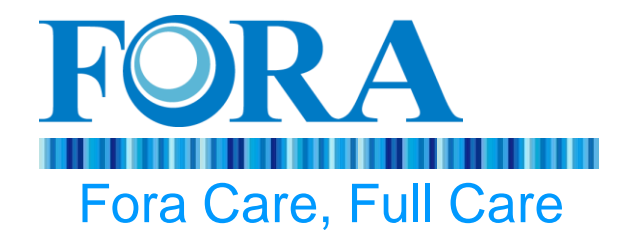

## 義大醫療體系

## 福爾S10 POCT血糖機 教育訓練

遠宏醫療儀器股份有限公司

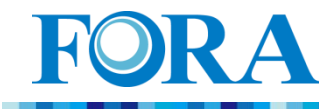

## 教育訓練流程

- 20min 儀器使用與作業流程
- 20min 問題討論與實機演練

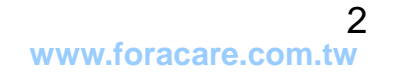

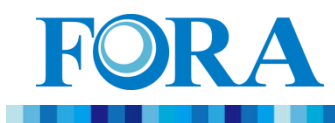

大綱

- [1] 新舊血糖機比較及使用時機
- [2] Fora S10 血糖機簡介
- [3] 如何量測血糖
- [4] 如何執行品管
- [5] 如何使用緊急模式
- [6] 資料上傳(資料同步)
- [7] 血糖機錯誤排除
- [8] 設備維護

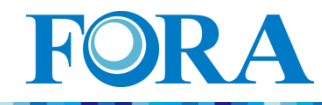

## [1]新舊血糖機比較

|      |      | S10 傳輸型血糖機                   | GD40傳統型血糖機                  |
|------|------|------------------------------|-----------------------------|
| - 人員 | 認證   | 使用人员必须经遇認證才可操<br>作血糖機        | 無強制認證                       |
| 條碼   | 掃描   | 每次量測都需要掃描條碼<br>(緊急模式可不掃條碼)   | 不須掃描條碼                      |
| 血糖   | 結果紀錄 | 不需要抄寫血糖量測結果可傳<br>至NIS系統      | 需要抄寫血糖值並轉錄到NIS系統            |
| 試片   | 碼    | 使用試片不需要對Code                 | 使用試片需要對Code                 |
| 品管   | 作業   | 24H必須執行品管作業<br>(執行品管後往後推24H) | 24H必須執行品管作業<br>(每天的零點起算24H) |
| 品管   | 結果紀錄 | 可由POCT系統直印出                  | 可由GD40品管系統直印出               |
| 品管   | 允收範  | 允收範圍紀錄在儀器內,自動判<br>斷          | 允收範圍紀錄在儀器內,自動判斷             |
| 機器定  | 及時間設 | 血糖機設定.日期.時間連Server<br>時自動校正  | 血糖機設定.日期.時間連Server時自<br>動校正 |

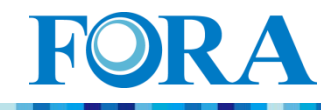

## 血糖機使用時機

|         | 品管作業                                        | 血糖量測                                               |
|---------|---------------------------------------------|----------------------------------------------------|
| 病房部門    | QC Mode<br>每天固定班次 (ex.<br>小夜或大夜)            | 病人血糖測量掃條碼直接<br>入NIS                                |
| 急診部門    | QC Mode<br>每天固定班次 (ex.<br>小夜或大夜)            | 因無病患條碼,故使用緊急<br>模式, <u>但量測結果將無法進</u><br><u>NIS</u> |
| 門診及社區部門 | <b>QC Mode</b><br>當天執行血糖量測<br>前必須完成品管作<br>業 | 因無病患條碼,故使用緊急<br>模式, <u>但量測結果將無法進</u><br><u>NIS</u> |

#### [注意事項]

\*不論哪種屬性的部門,建議品管及量測結束後,馬上同步儀器資料

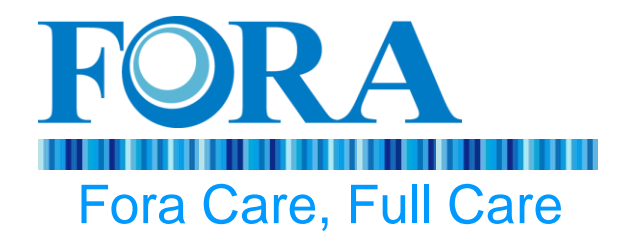

## [2] Fora S10血糖機簡介

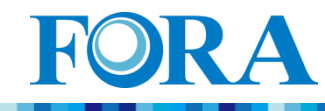

## 血糖機按鍵說明

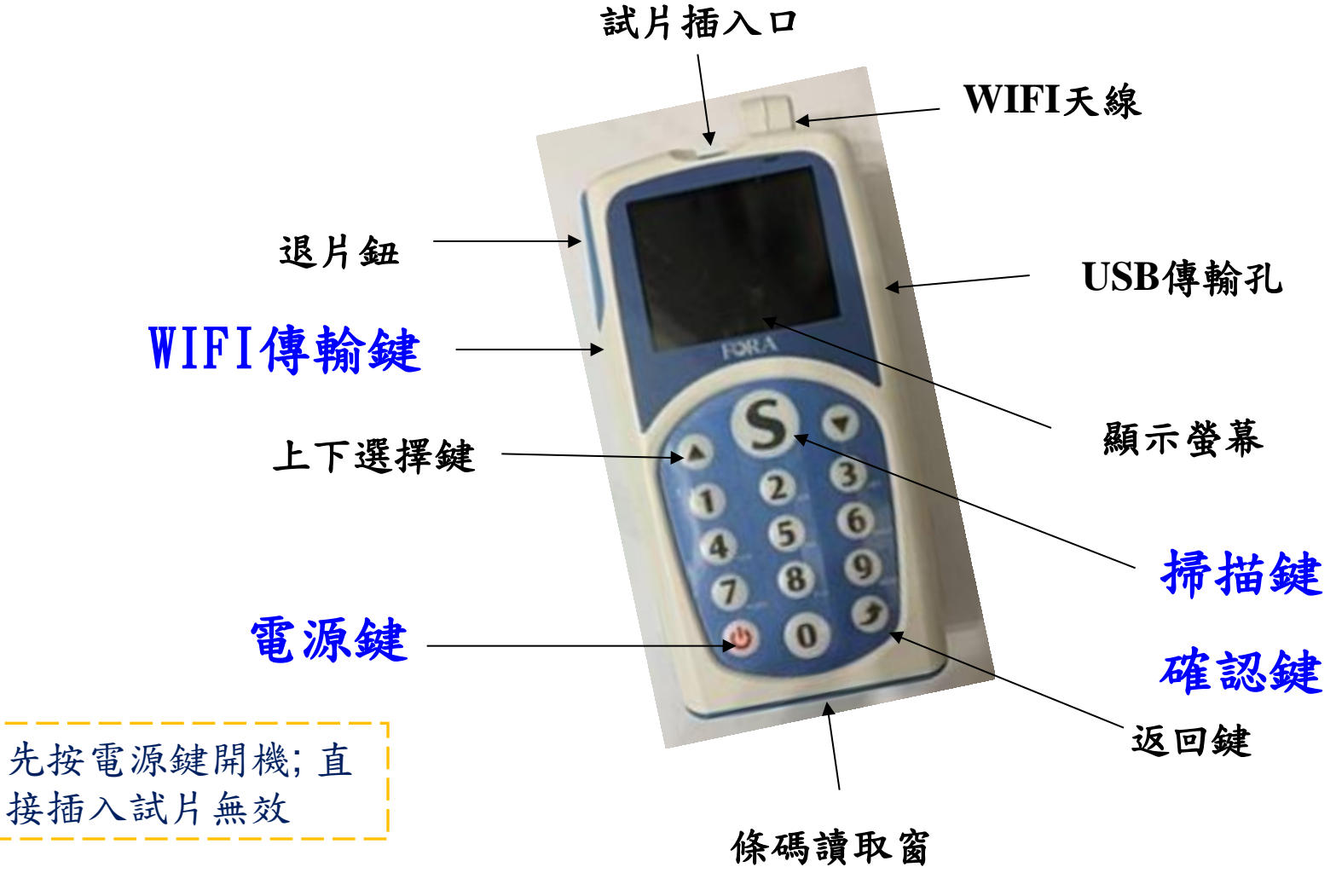

7

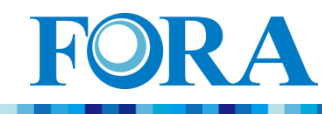

# 量測前準備事項

## ●S10 POCT血糖機

- ●血糖試片
- ●酒精棉片
- ●單次使用安全採血針

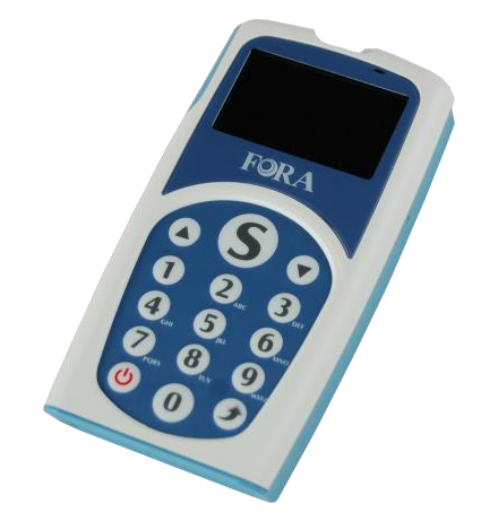

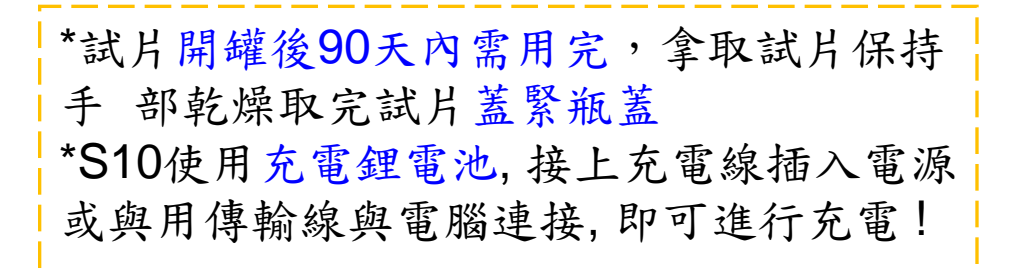

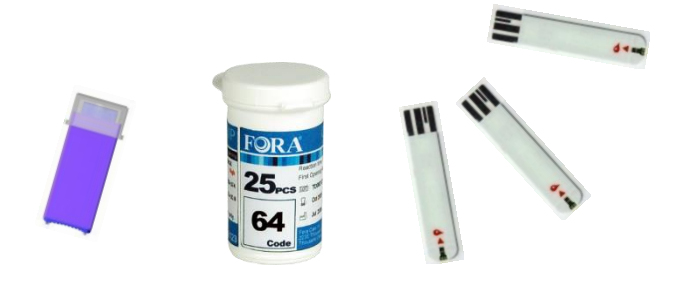

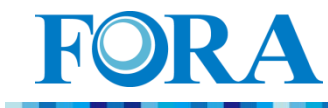

## S10血糖機選單功能說明

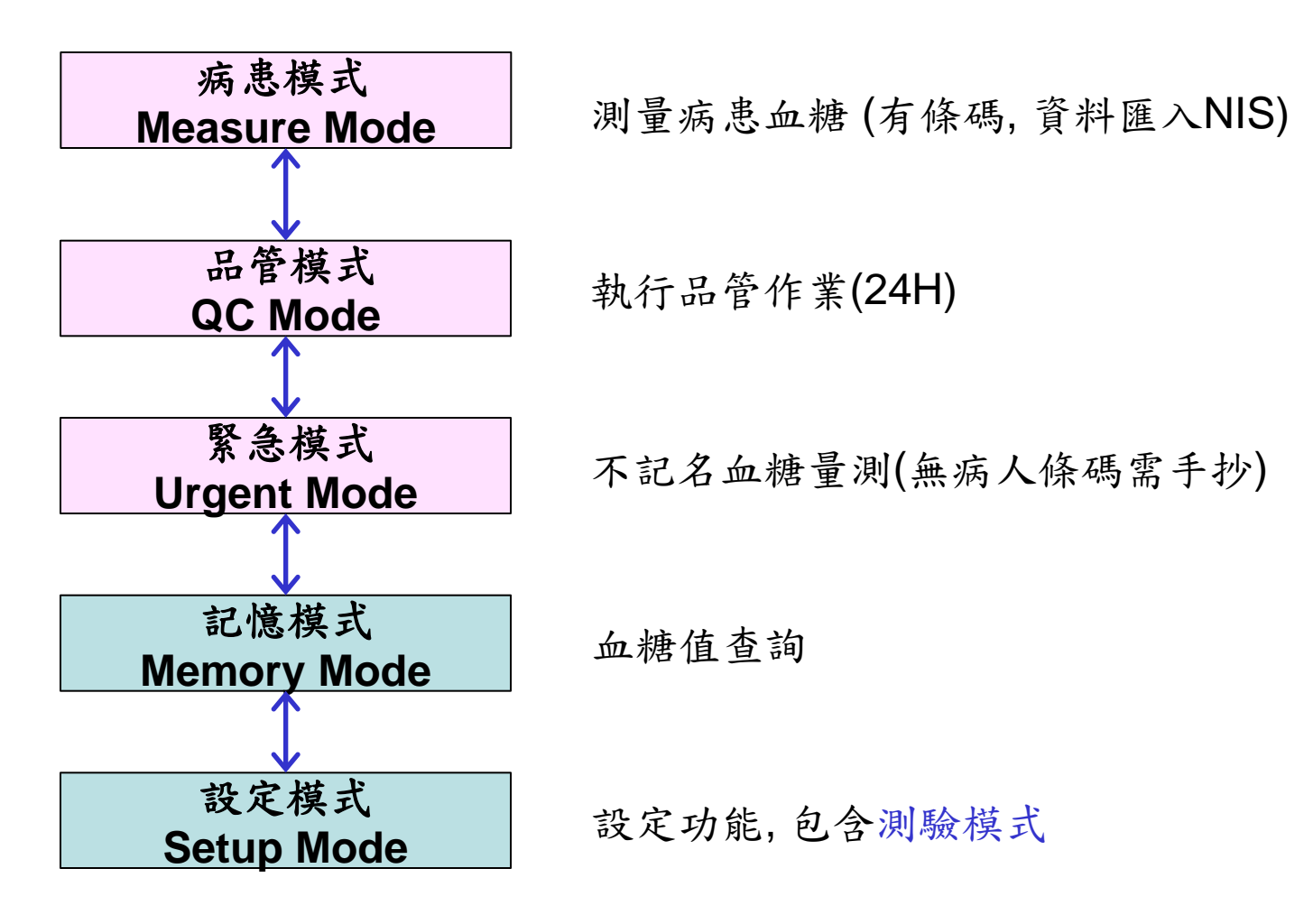

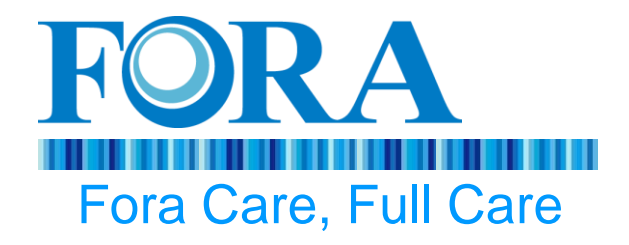

### [3] 如何量測血糖

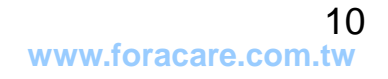

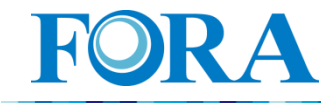

## 單次安全針使用方式

- 採血處先用酒棉消毒
- 打開帽蓋, 並丟棄帽蓋
- 將欲採血部位壓緊,將採血針利用"按壓"方式採血
- 一次擠出血滴,收集血液樣本
- 針頭直接拋棄至感染性廢棄物桶中,不需要回套

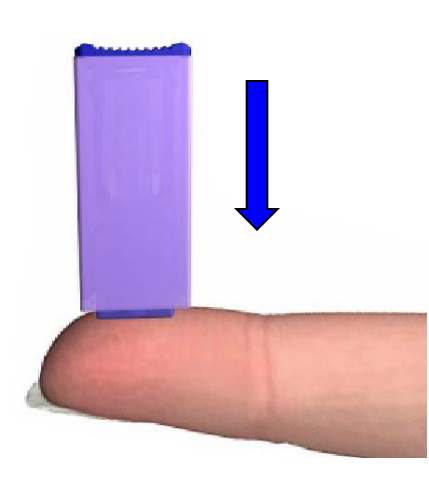

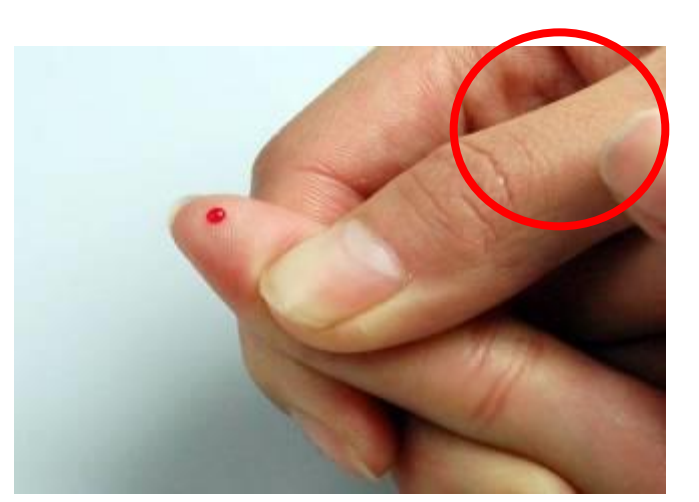

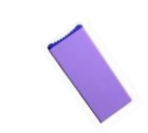

蓋圖章!

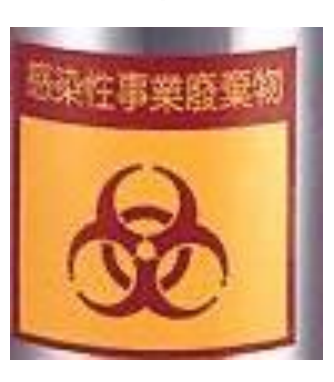

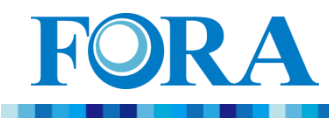

病患模式

- 1) 開機, 選擇 "病患模式" 按s鍵確定
- 1) 掃瞄條碼: ①使用者 ②試片 ③<u>病患</u> 按s鍵掃描及確定
- 1) 插入試片
- 2) 採血, 試片吸入血樣
- 3) 取得結果
- 採血時,聽到嗶聲後稍停一 下再移開!

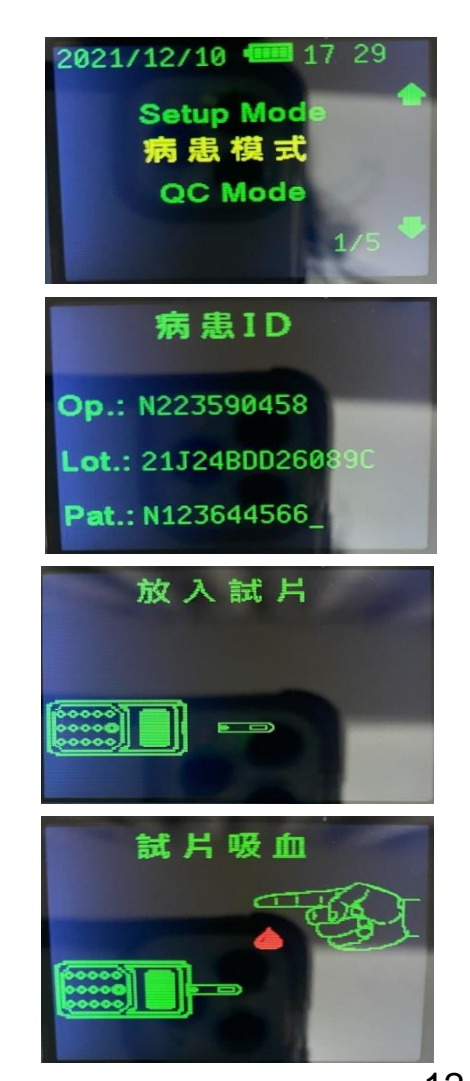

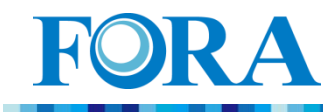

測量血糖注意事項:

•如果需要繼續量測下一個病患,請選擇 "Next Patient",就可免去掃描使用者與試片條碼,直接掃病患條碼。

•在測量的頁面(有條碼)可以一直量測病患,直至電池沒電。

•若機器在主畫面停滯10分鐘未使用機器會自動關機

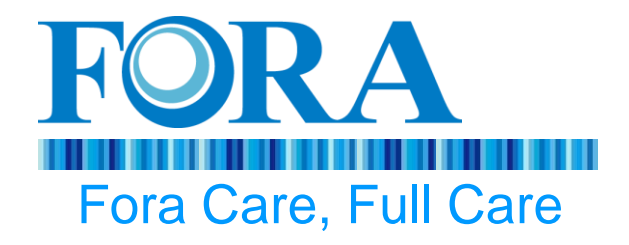

## [4] 如何執行品管

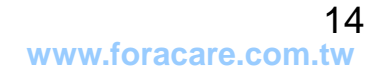

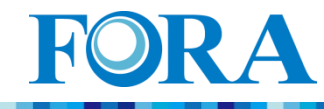

## 品管液注意事項

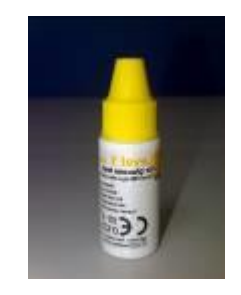

Level 1

(Y1)

● 正確使用方式

1. 品管液開瓶:請註明日期,如:12/21~3/20

2. 品管液使用:(a)使用時,搖晃均勻第一滴請丟棄

(b)滴於品管液瓶蓋上,方便吸取

(C)品管液用量需足量

#### ● 保存方式

- 1. 品管液期限:開瓶後90天內有效,超過90天請丟棄
- 2. 品管液保存:(a)請保存在室溫30℃之下,請勿冷藏。

(b)請勿觸碰品管液滴口,以免造成污染 www.foracare.com.tw

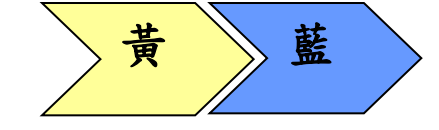

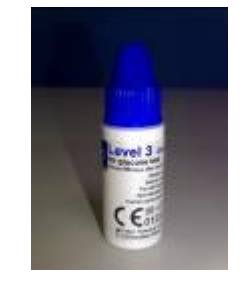

Level 3

(B3)

注意:先黃色再藍色

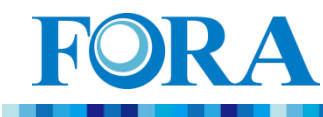

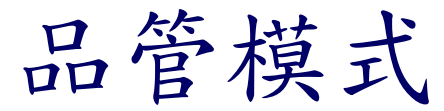

1)開機,進入"品管模式 按s鍵確定

2)掃瞄條碼:
①使用者 ②試片 ③品管液
按s鍵掃描及確定
3)插入試片
4)試片吸入品管液
5)取得結果

注意:請依序操作二次, 先黃色再藍色

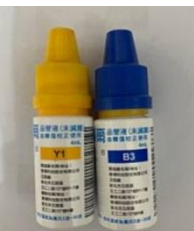

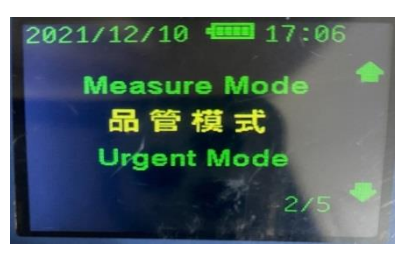

品管1 Op.: N223590458 Lot.: 21J24BDD26089C CS.: 21E171104B7

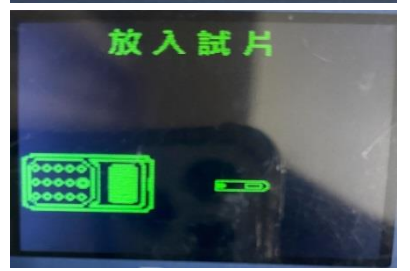

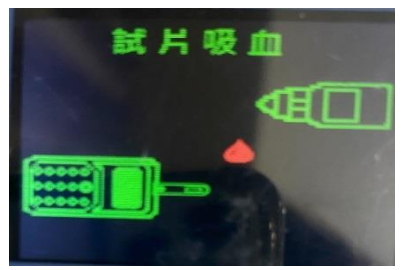

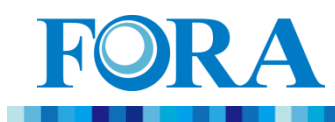

注意事項:

 品管液的允收範圍已經同步到儀器內,不需要再比對試片罐 資料;

•若品管出現異常,請執行下列步驟:

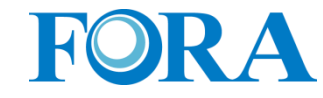

品管異常處理SOP

\*出現違反品管規則時, [步驟一:基本檢查]

- 確認儀器電力充足 (若出現電池低電量圖示err003,請先將電池充飽電)
- 確認試片罐與儀器放在相同室溫下五分鐘
- 確認品管液效期及試片效期(開罐三個月內)、品管液第一滴不使用
- 上述項目確認後,請重新執行一遍品管流程
   若未通過執行步驟二

[步驟二:更換材料再次測試]

- 若只有一個濃度數據異常:
  - (1) 更換異常的品管液,重新測試

(2) 若仍未通過,請找醫檢部取得備機,重新執行品管程序。
若有兩個濃度數據異常:

- (1) 更換另一罐未開封試片, 重新測試.
- (2) 更換品管液,重新測試
- (3) 若仍未通過,請找醫檢部取得備機,重新執行品管程序。

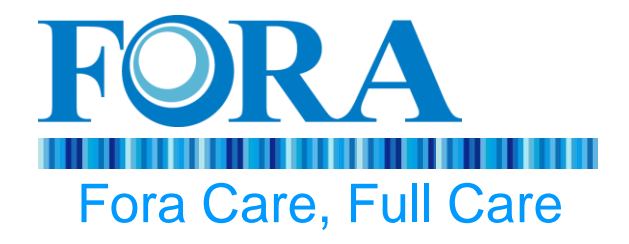

## [5] 如何使用緊急模式

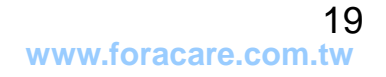

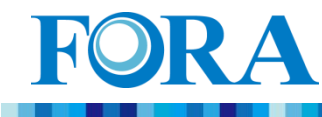

緊急模式

# 1) 開機,進入"緊急模式" 按s鍵確定 1) 插入試片 2) 採血,試片吸入血樣

3) 取得結果

注意事項:

因無病患條碼,故使用緊急模式,

但量測結果將無法進NIS

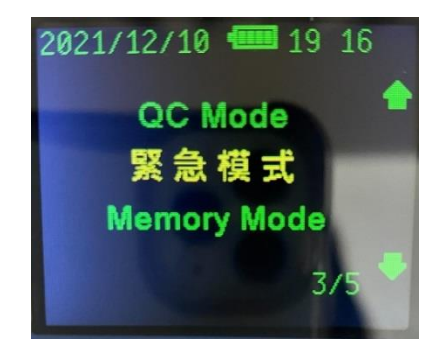

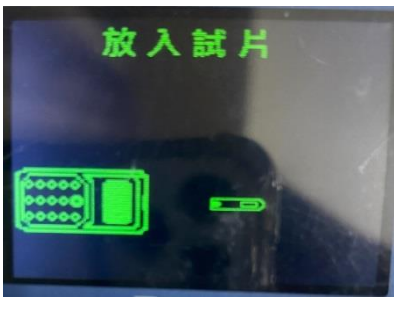

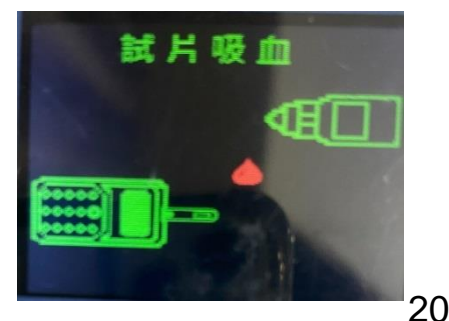

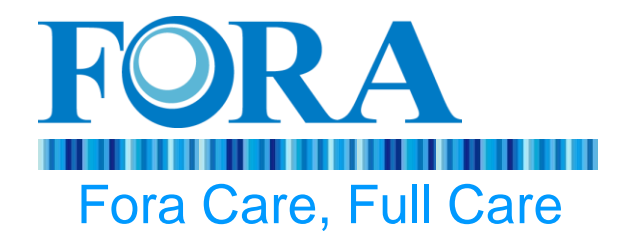

## [6]資料上傳(資料同步)

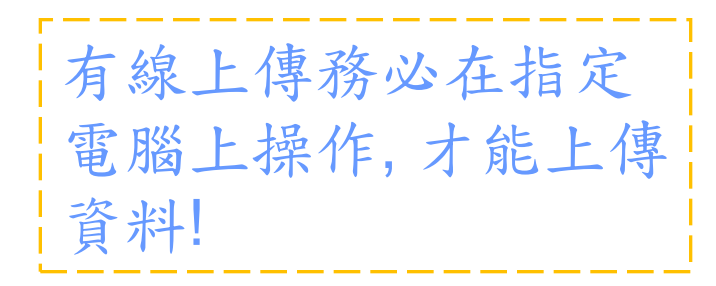

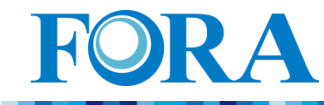

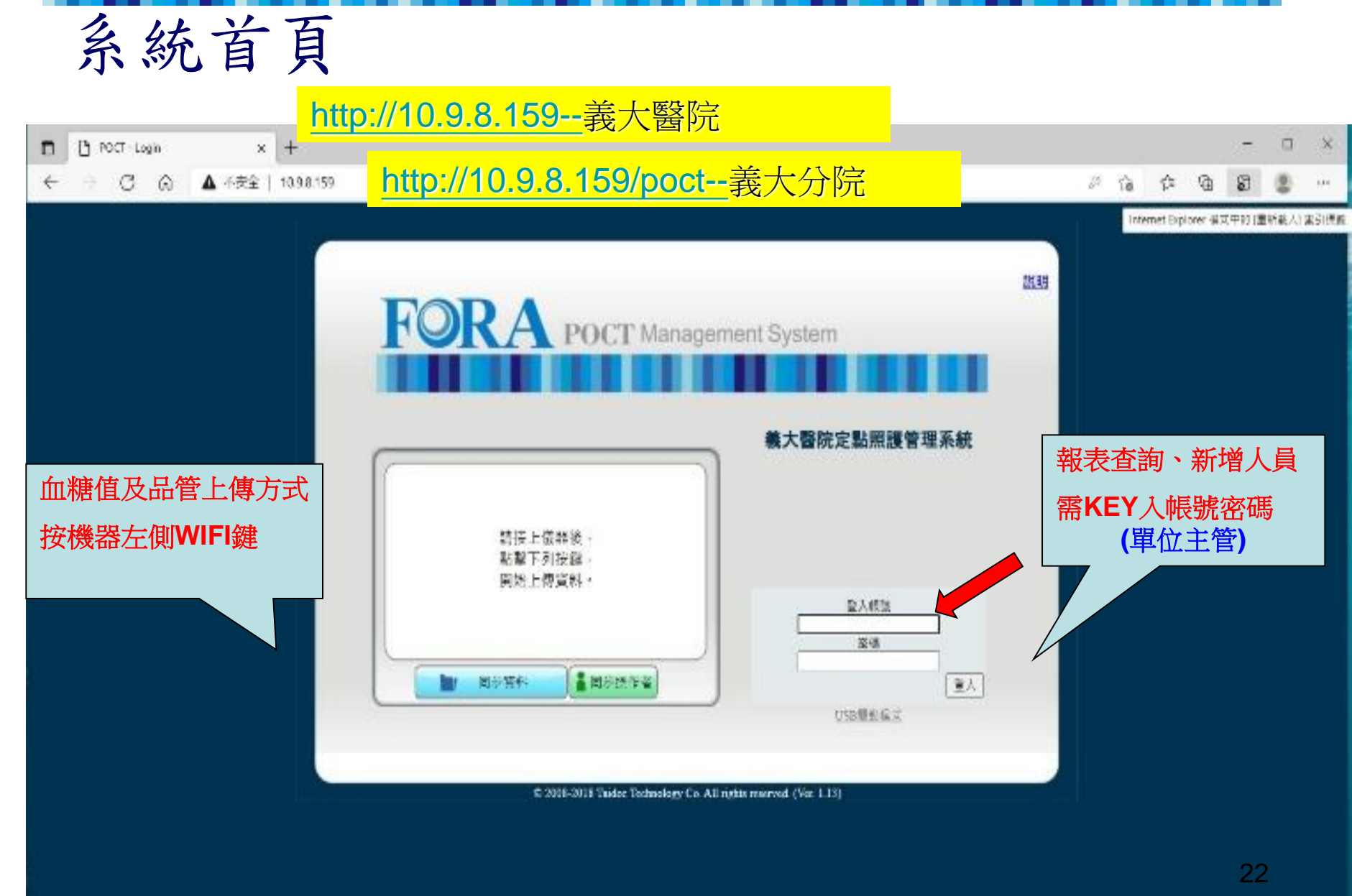

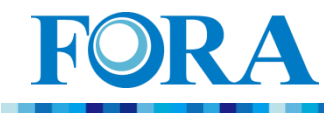

## 上傳資料 (方法一)

下拉『WiFi傳輸按鍵』,即可 啓用WiFi傳輸模式

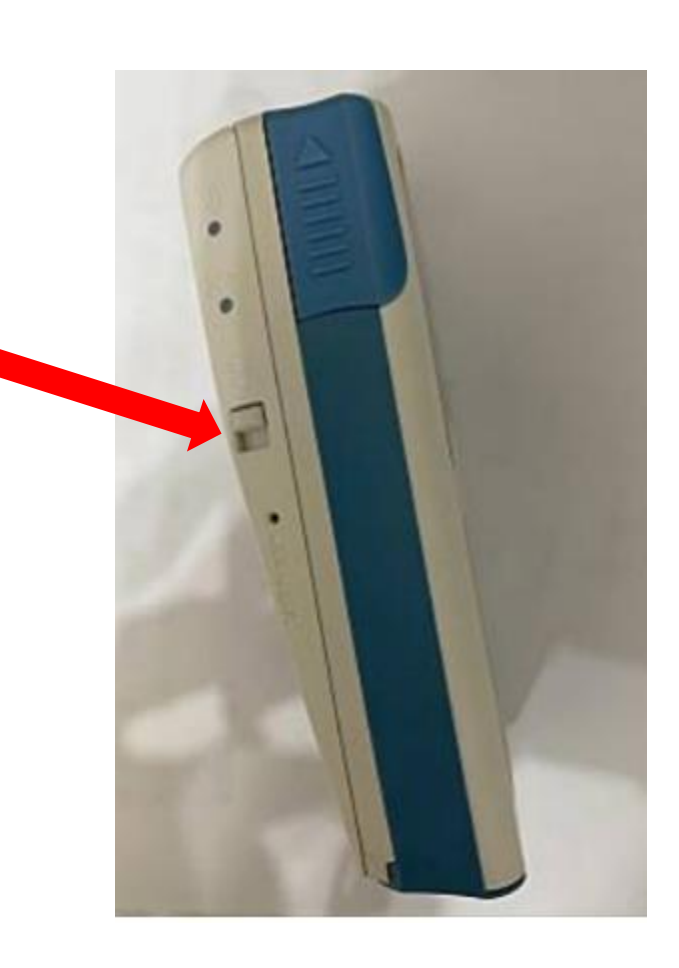

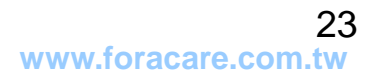

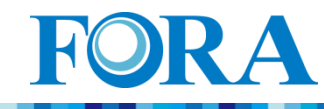

# 資料上傳故障排除

| 儀器資料同步 ● ● ● ● ● ● ● ● ● ● ● ● ● ● ● ● ● ● ● | 1.儀器尚未設定歸屬單位,請醫工部協助設定,再行使用 |
|----------------------------------------------|----------------------------|
|                                              |                            |

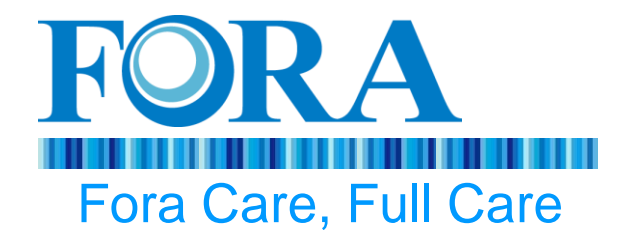

# [7] 血糖機錯誤排除 - 符號與圖示說明 - 異常狀況排除指引

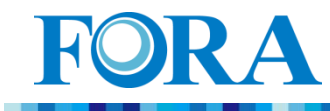

## S10量測結果輔助指示圖

| 輔助<br>指示標誌                                         | 說                                           | 明 |
|----------------------------------------------------|---------------------------------------------|---|
| Less than 20 MC mg/dL                              | AC<br>mg/dL<br>血糖值低於量測範圍20 mg/dL時出現。        |   |
| low                                                | 血糖值偏低<br>血糖值介於20-70 mg/dL時出現。               |   |
| high                                               | <b>high</b> 血糖值偏高<br>血糖值介於180-240 mg/dL時出現。 |   |
| KETONE?                                            | 血糖值過高<br>KETONE? 血糖值介於240-600 mg/dL時出現。     |   |
| More than 600 <sup>AC</sup> 血糖值高於量測範圍600 mg/dL時出現。 |                                             |   |

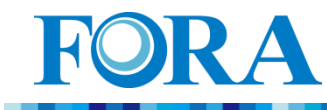

## S10異常代碼說明

| 符號          | 意義                                      | 解決建議                 | 更换 |
|-------------|-----------------------------------------|----------------------|----|
| Err-<br>001 | 超過品管時效(超過24小時)<br>(QC overdue)          | 重新操作品管流程             | _  |
| Err-<br>003 | 表示電池電量不足<br>(Battery voltage too low)   | 電池充電                 | —  |
| Err-<br>024 | 表示已使用過的試片<br>(Test strip has been used) | 重新插入新的試片             | —  |
| Err-<br>004 | 操作者ID錯誤<br>(Operator ID error)          | 重新掃描ID/確認            | —  |
| Err-<br>005 | 病患ID錯誤<br>(Patient ID error)            | 重新掃描ID/確認            | —  |
| Err-<br>006 | 試片批號掃描錯誤<br>(Test strip error)          | 確認試片是否過期<br>重新掃描試片批號 |    |

若無法處理,於上班時間與醫工部更換新機。 下班時間請使用其它備用機器

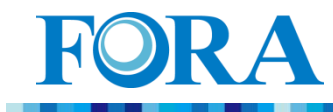

## S10量測異常狀況排除

| 狀況 |                             | 處理方式 |                                                                                                    |
|----|-----------------------------|------|----------------------------------------------------------------------------------------------------|
| •  | 按電源鍵超過十秒鐘,<br>儀器仍未顯示任何訊息    | •    | 電力耗盡:請充電再使用                                                                                            |
| •  | 血液或品管液進入試片反應<br>區後,機器並未執行測試 | 1    | 血液量不足:重新採血並使用新試片。<br>試片損壞:使用新試片。                                                                       |
| •  | 血糖檢查結果與平常量測值<br>差別太大        | 2    | 操作不正確:請詳閱操作步驟,並使用<br>品管液測試後,重新採血再測1次。<br>試片損壞:請確認試片在使用有效期限<br>內或開瓶後90天內,重新採血再測1次。<br>[註]也可能當天的確血糖值比較不同 |
| •  | 品管液測試結果,不在容許<br>範圍內         | i    | 使用前未摇匀:請重新摇匀品管液、捨棄<br>第一滴樣品。<br>試片損壞或品管液過期:使用新試片及品管<br>液再測1次。                                          |
| •  | 試片插入,儀器沒有反應                 | •    | 請檢查試片插入的正反面是否正確                                                                                        |
|    |                             |      |                                                                                                    |

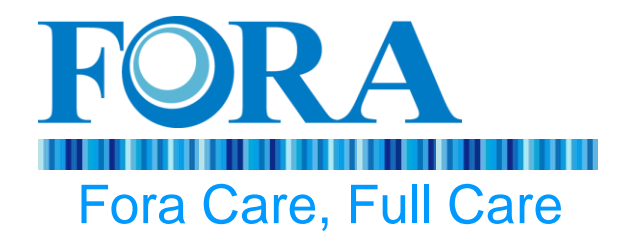

## [8]Fora S10血糖機設備維護

- 儀器維護服務
- 備品庫存

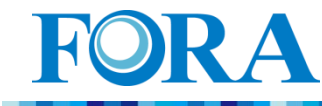

## 儀器維護服務

儀器問題:

- (1)血糖機清潔:請用布沾水或使用中性清潔劑輕輕擦 拭即可
- (2) 血糖機保養:配合院方規定時間進行
- (3) 血糖機故障維修:預先置放備機醫工部

(a)於日間上班時間:

於MIS系統key請修單,當天與醫工部更換 (b)於下班時間及假日:

- \* 先行以單位備機替換→下一個工作日與醫工部更換
- \* 可向其他單位暫時借用, 但品管紀錄仍屬原單位

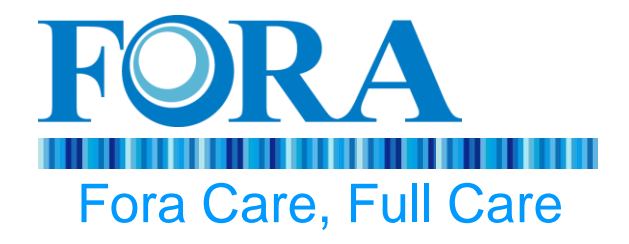

## 問題討論與實機操作演練

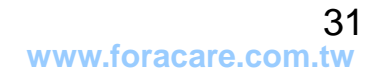

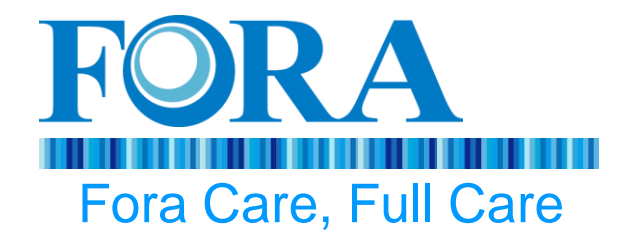

# Thanks for your participation!